# Signing up for MyPaymentsPlus is quick and easy!

Log onto <u>www.MyPaymentsPlus.com</u>

Click on "Register a FREE account"

| Secure Sign In |                                                |
|----------------|------------------------------------------------|
| Password:      | Sign In<br>Forget your usernan<br>or password? |
|                | Forget your usernar<br>or password?            |
| New customer?  | -                                              |

Select "Mississippi" in the State drop down box. Select "Tate County School District" in the District drop down box.

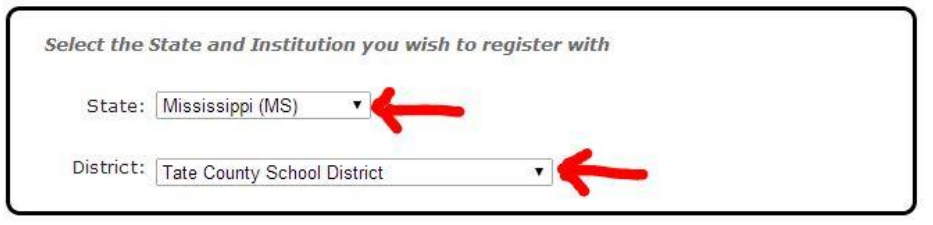

## \*\*\*IMPORTANT\*\*\* You must enter 9 digits, if your child gives you 7 add 2 zeros "00" to the

### beginning.

Enter in your child's Last Name. Click on "Add Student". Repeat these steps for all of your children. When done click "Next".

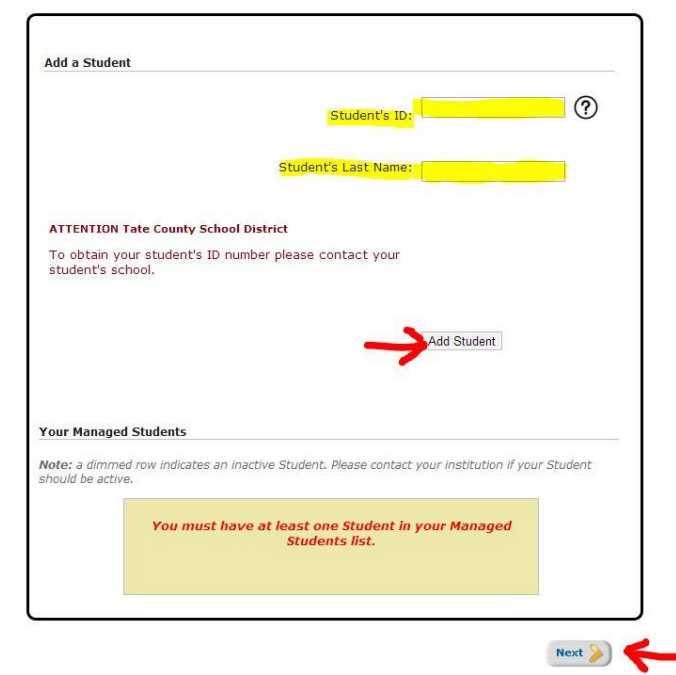

Complete all of your information (in yellow) on this screen. When done click "Next".

| rour Name                                                           |                                                                                                    |
|---------------------------------------------------------------------|----------------------------------------------------------------------------------------------------|
| First name:                                                         |                                                                                                    |
| Last name:                                                          |                                                                                                    |
| Your Address                                                        |                                                                                                    |
| Street address:                                                     |                                                                                                    |
| partment/Building/Suite:                                            |                                                                                                    |
| City:                                                               |                                                                                                    |
| State:                                                              | Mississippi (MS)                                                                                   |
| ZIP Code:                                                           |                                                                                                    |
| Your Phone Number<br>Daytime phone number:<br>Evening phone number: | Ext.                                                                                               |
| Your E-mail                                                         |                                                                                                    |
| Enter the e-mail address yo<br>(Please verify you have              | u would like to have password hints and account confirmations sent.<br>the correct email address.) |
| E-mail:                                                             |                                                                                                    |
| (E:                                                                 | cample: jdoe@myemail.com)                                                                          |
| Confirm E-mail:                                                     |                                                                                                    |
|                                                                     |                                                                                                    |
| Your Email Updates                                                  |                                                                                                    |

Receive important email updates from your Student's district and MyPaymentsPlus.

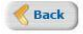

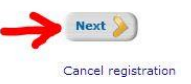

#### Choose your Username and Password. When done click "Next".

| Choose a username to use for MyPaya<br>johnsmith01). | mentsPlus. The username can contain both letters and numbers (e.g., |  |  |  |  |
|------------------------------------------------------|---------------------------------------------------------------------|--|--|--|--|
| Username:                                            | (3-100 characters)                                                  |  |  |  |  |
| bur Password                                         |                                                                     |  |  |  |  |
| Choose a password to use for MyPayr                  | nentsPlus, Passwords are CASE SENSITIVE,                            |  |  |  |  |
| Passwords must contain at least<br>long.             | : 1 number and 1 letter and must be at least 7 characters           |  |  |  |  |
| Select a Password:                                   | (7-20 characters)                                                   |  |  |  |  |
| Confirm Password:                                    |                                                                     |  |  |  |  |
| <b>Back</b>                                          | Next 🃎                                                              |  |  |  |  |
|                                                      | Cancel regist                                                       |  |  |  |  |

#### Confirm that your information is correct.

#### Please review your profile and verify that the information is correct.

If you need to change any of the information, you can return to a step by clicking on the *Edit* link next to each section title.

Once you have verified the information is correct, click the *Finish Registration* link at the bottom of this page to complete the process.

#### If all information is correct, click on "Finish Registration".

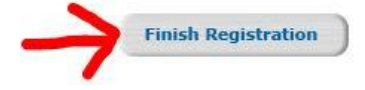

#### A confirmation e-mail will be sent to you.

Thank you! Your registration is now complete.

You may begin making payments to your account immediately by clicking the the Continue to Sign In button below.

A registration confirmation e-mail has been sent to:

Click on "Continue to Sign" In to view your new account.

Continue to Sign In

Once you sign in with your Username and Password, you can navigate through the different tabs.

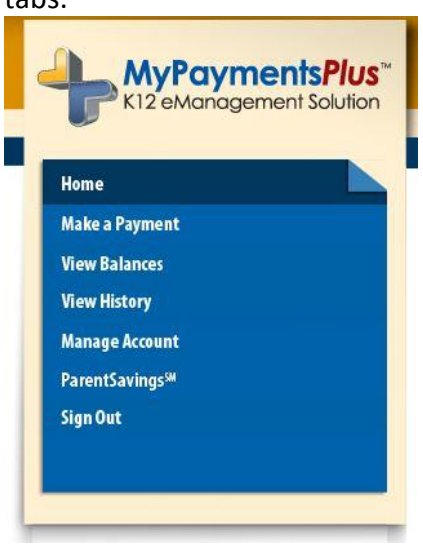

Apply payments to the **\*\*\*<u>General Fund</u>\*\*\*** and click "Continue Payment". Follow the instructions to complete payment.

| 2               | Although deposits typically reach your student's school within a model occasionally, external factors may affect when cafeteria account pschool. | natter of mi<br>payments a | nutes, please<br>ire received l | note that<br>by the |
|-----------------|----------------------------------------------------------------------------------------------------|----------------------------|---------------------------------|---------------------|
| Cafe            | eteria Account Payments                                                                                                    |                            |                                 | Refre               |
| 1               | Pending*Balance**P                                                                                                    |                            |                                 |                     |
|                 | General-Allows for the purchase of meals, second meals, and ala carte tems. Use Meal Account to restrict students to meal only.                  | \$0.00                     | \$0.00                          | 0.00                |
| I               | Meal-Allows for the purchase of only one meal per meal period per<br>day.                                                                        | \$0.00                     | \$0.00                          | 0.00                |
| E               | Bonus-                                                                                                    | \$0.00                     | \$0.00                          |                     |
| Meals Subtotal: |                                                                                                    |                            |                                 | \$0.00              |
|                 |                                                                                                    |                            |                                 | \$0.00              |

You can set **Low-Balance Notifications**, set up **Auto-Pay** and view **Online Payment** and **Purchasing History**.

If you have trouble within the website please call 1-877-237-0946.